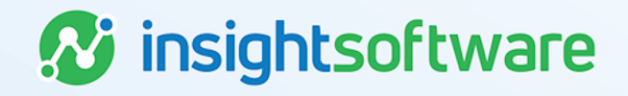

## Systems Operations Console User Guide

**LeaseAccelerator** 

Version 25.2

### **Document Information**

### Notices Copyright

LeaseAccelerator is a brand name of the insightsoftware.com Group. insightsoftware.com is a registered trademark of insightsoftware.com Limited. LeaseAccelerator is a registered trademark of insightsoftware.com International Unlimited.

Other product and company names mentioned herein may be the trademarks of their respective owners. The insightsoftware.com Group is the owner or licensee of all intellectual property rights in this document, which are protected by copyright laws around the world. All such rights are reserved.

The information contained in this document represents the current view of insightsoftware.com on the issues discussed as of the date of publication. This document is for informational purposes only. insightsoftware.com makes no representation, guarantee or warranty, expressed or implied, that the content of this document is accurate, complete or up to date.

### Disclaimer

This guide is designed to help you to use the LeaseAccelerator applications effectively and efficiently. All data shown in graphics are provided as examples only. The example companies and calculations herein are fictitious. No association with any real company or organization is intended or should be inferred.

### Contents

| Document Information                    | 2  |
|-----------------------------------------|----|
| Notices                                 | 2  |
| Contents                                | 3  |
| About the System Operations Console     | 4  |
| Accessing the System Operations Console | 4  |
| Using the System Operations Console     | 4  |
| Reports                                 | 5  |
| Imports                                 | 7  |
| Booking                                 | 9  |
| Sweeping                                | 10 |
| API Integrations                        | 11 |
| Engines                                 | 12 |
| Version Summary                         | 14 |

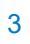

### **About the System Operations Console**

LeaseAccelerator has created a System Operations Console to enable users to view certain system operations occurring within the LeaseAccelerator applications. In addition to the system engines, users can monitor the performance and output of their specific environments as they relate to:

- Reporting
- Importing
- Booking
- Sweeping
- API Integrations (if applicable)

### **Accessing the System Operations Console**

Power Users and LeaseAccelerator Staff can navigate to the System Operations Console by looking on the Left NavBar in System Administration and clicking **System Operations Console**. If you require visibility of the Console for additional Access Levels, please contact Support or your Customer Success Manager.

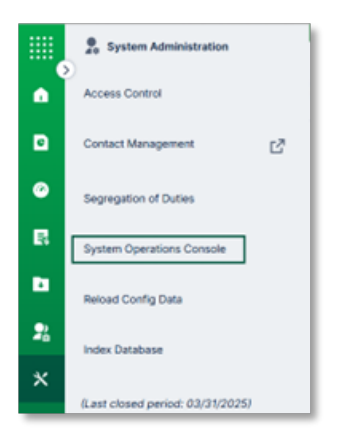

### **Using the System Operations Console**

Checking the System Operations Console should be considered a first step in determining the cause of concerns related to reporting, importing, booking, sweeping, API integrations, and engine performance before contacting your Client Success Manager or Support.

The Console should not be used to tax or test system resources and functionality.

The Console has the following tiles:

- Report
- Import

- Booking
- Sweeping
- API
- Engines

| System Operations Console |        |         |          |     |         |  |  |  |  |  |  |
|---------------------------|--------|---------|----------|-----|---------|--|--|--|--|--|--|
| Report                    | Import | Booking | Sweeping | API | Engines |  |  |  |  |  |  |

To refresh the information on a tile, click the **refresh** icon to the right of the date fields, and data is reloaded based on the parameters set.

**Note:** Data searches cannot be done for more than one month when selecting a date range or more than 30 days when using a relative date.

### **Reports**

The Console is separate from the Reporting workspace and does **not** replace the activity seen by the user when a report is requested. Report status actions are also presented in the Reporting workspace during the processing.

Under *Report* on the Console, select the date range or relative date (in hours or days) and click **Submit** to view the processing status of reports that meet the parameters selected. If desired, additional filters can be applied to the submission.

| Syste         | System Operations Console                  |              |           |               |      |          |           |                        |                        |                        |               |           |                          |            |   |
|---------------|--------------------------------------------|--------------|-----------|---------------|------|----------|-----------|------------------------|------------------------|------------------------|---------------|-----------|--------------------------|------------|---|
| Report        | Report Import Booking Sweeping API Engines |              |           |               |      |          |           |                        |                        |                        |               |           |                          |            |   |
| Date Rate     | nge                                        |              | Apr 🗸     | 1 ¥           | 2025 | <b>#</b> |           |                        |                        |                        | Last refreshe | Refresh R | esults<br>pr 23 13:14:51 | 1 EDT 2025 | 5 |
|               |                                            |              | Apr ~     | 23 🗸          | 2025 | ÷        |           |                        |                        |                        |               |           |                          |            | I |
| O Date Re     | lative                                     |              |           |               |      | Hours    |           |                        |                        |                        |               |           |                          |            | l |
| User Name     | -                                          |              | All       |               |      |          |           | ~                      |                        |                        |               |           |                          |            | l |
| Report Nan    | ne :                                       |              |           |               |      |          | ~         |                        |                        |                        |               |           |                          |            | I |
| File Name :   |                                            |              |           |               |      |          |           |                        |                        |                        |               |           |                          |            |   |
| Maximum r     | number of records to                       | o retrieve : | 25 🗸      |               |      |          |           |                        |                        |                        |               |           |                          |            |   |
| Status :      |                                            |              | All       | ~             |      |          |           |                        |                        |                        |               |           |                          |            |   |
|               |                                            |              | Submit    |               |      |          |           |                        |                        |                        |               |           |                          |            |   |
| Request<br>Id | Report Name                                |              |           | File Nar      | ne   |          | User Name | Received<br>Time       | Start Time             | End Time               | Status        | Email     | Format                   | Action     |   |
| 37072         | PayablesExport                             | PayablesE    | xport-dbh | imani-37072.  | dsx  |          | dbhimani  | 04/23/2025<br>10:20 AM | 04/23/2025<br>10:20 AM | 04/23/2025<br>10:20 AM | Completed     |           | XLSX                     | ÷          |   |
| 37071         | PayablesExport                             | PayablesE    | xport-dbh | imani-37071.5 | lsx  |          | dbhimani  | 04/23/2025<br>10:18 AM | 04/23/2025<br>10:18 AM | 04/23/2025<br>10:18 AM | Completed     |           | XLSX                     | ÷          |   |
| 37070         | PayablesExport                             | PayablesE    | xport-dbh | imani-37070.  | dsx  |          | dbhimani  | 04/23/2025<br>09:54 AM | 04/23/2025<br>09:54 AM | 04/23/2025<br>09:54 AM | Completed     |           | XLSX                     | ÷          |   |

The results include report information and files for requested reports. The format will match whatever format the user downloaded the report in.

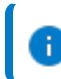

Note: BI reports do not appear in the results.

The *Request Id* shown in the first column is a hyperlink. Clicking on this hyperlink will open a pop-up showing the parameters specified by the user to generate the report, where possible.

| Index | Parameter Name                           | Parameter<br>Value   |
|-------|------------------------------------------|----------------------|
| 1     | As At                                    | 04/30/2025           |
| 2     | Starting Fiscal Year                     | 2025                 |
| 3     | Starting Period                          | April                |
| 4     | # of Months of Lease Expense to Transfer | 36                   |
| 5     | Level of Detail                          | SCHEDULE             |
| 6     | Exclude Tags                             |                      |
| 7     | Show deals denominated in                |                      |
| 8     | Set of Books                             | ASC 842<br>Ledger TR |

If the report originated from a system process and not through the *Reporting* workspace, the values shown are related to the report's database location and sequence number.

#### Examples of system reports are Classification and LVB Analysis

The following options can appear under Status (additional statuses could occur depending on the nature of the report request):

- Initial: A report has been requested but has not begun processing. Report requests may be canceled by selecting the Cancel icon under *Action*.
- Refreshing data: A report is being calculated. Report requests may be stopped during this stage by selecting the Cancel icon under Action.
- Fetching Asset Information: A report has been calculated, and specific data is gathered.
- Section of [Report Name] is being populated with row [###]: A report is being built with the gathered data.

- **Completed:** A report has been completed and is available to the user. Users may click the download icon under *Action* to download the report.
- Claimed: A report was requested with an email notification or is in the processing queue.
  - The report did not complete the process if no time stamp appears in the End Time column.
- **Canceled:** The requester subsequently stopped a requested report before it was completed.
- Unavailable: The report is a single run, non-scheduled v2 or Design Studio report. Due to system limitations the status is not provided

If a report is still being processed (i.e., the Status is either *Initial* or *Refreshing data*), users can cancel it by clicking the **Cancel** icon under *Action*.

To download a completed report (i.e., the Status is *Completed*), click the **Download** icon under *Action* next to that report.

| Request<br>Id | Report Name    | File Name                          | User Name | Received<br>Time       | Start Time             | End Time               | Status    | Email | Format | Action |
|---------------|----------------|------------------------------------|-----------|------------------------|------------------------|------------------------|-----------|-------|--------|--------|
| 37072         | PayablesExport | PayablesExport-dbhimani-37072.xlsx | dbhimani  | 04/23/2025<br>10:20 AM | 04/23/2025<br>10:20 AM | 04/23/2025<br>10:20 AM | Completed |       | XLSX   | ÷      |
| 37071         | PayablesExport | PayablesExport-dbhimani-37071.xlsx | dbhimani  | 04/23/2025<br>10:18 AM | 04/23/2025<br>10:18 AM | 04/23/2025<br>10:18 AM | Completed |       | XLSX   | ٤      |
| 37070         | PayablesExport | PayablesExport-dbhimani-37070.xlsx | dbhimani  | 04/23/2025<br>09:54 AM | 04/23/2025<br>09:54 AM | 04/23/2025<br>09:54 AM | Completed |       | XLSX   | ٤      |
| 37069         | PayablesExport | PayablesExport-dbhimani-37069.xlsx | dbhimani  | 04/23/2025<br>09:42 AM | 04/23/2025<br>09:42 AM | 04/23/2025<br>09:42 AM | Completed |       | XLSX   | ÷      |
| 37068         | PayablesExport | PayablesExport-dbhimani-37068.xlsx | dbhimani  | 04/23/2025<br>09:40 AM | 04/23/2025<br>09:40 AM | 04/23/2025<br>09:40 AM | Completed |       | XLSX   | ٤      |

As the system processes the report request, the Status will change; however, these changes are only presented on the user interface (UI) **after** clicking the refresh icon.

### Imports

Under *Import* on the Console, select the date range or relative date (in hours or days) and click **Submit** to view the processing status of reports that meet the parameters selected. If desired, additional filters can be applied to the submission.

| Syste      | m Op                                                                               | erations C            | onsol       | е         |               |               |                     |                     |                     |                     |                         |                |
|------------|------------------------------------------------------------------------------------|-----------------------|-------------|-----------|---------------|---------------|---------------------|---------------------|---------------------|---------------------|-------------------------|----------------|
| Repor      | t i                                                                                | Import Bool           | king        | Sweeping  | API           | Eng           | ines                |                     |                     |                     |                         |                |
| Date Ra    | inge :                                                                             |                       | Apr 🗸       | 4 ~       | 2025          | #             |                     |                     |                     |                     | Refresh Results         | Î              |
|            |                                                                                    |                       | to<br>Apr 🗸 | 23 🗸      | 2025          |               |                     |                     |                     | Last refreshed tim  | e:Wed Apr 23 13:        | 26:20 EDT 2025 |
| O Date Re  | lative :                                                                           |                       |             |           |               | Hours∨        |                     |                     |                     |                     |                         |                |
| User Nami  | 9:                                                                                 |                       | All         |           |               |               | ~                   |                     |                     |                     |                         |                |
| Import Nar | ne :                                                                               |                       |             |           |               | ~             |                     |                     |                     |                     |                         | i              |
| Maximum    | number of r                                                                        | records to retrieve : | 25 🗸        |           |               |               |                     |                     |                     |                     |                         |                |
| Status :   |                                                                                    |                       | All         | ~         |               |               |                     |                     |                     |                     |                         |                |
|            |                                                                                    |                       | Submit      |           |               |               |                     |                     |                     |                     |                         |                |
| Import     | Step 1                                                                             | Import St             | ер          |           | Import File   | Name          | User Name           | Received Time       | Start Time          | End Time            | Status                  | Action         |
| Id         | ld                                                                                 |                       |             |           |               |               |                     |                     |                     |                     |                         |                |
| 10367      | 10367 10366 Disbursement Import Step 2 Disbursements Template12402465.xlsx dbhiman |                       |             |           | ate12402465.x | llsx dbhimani | 04/23/2025 10:22 AM | 04/23/2025 10:22 AM | 04/23/2025 10:22 AM | Completed           |                         |                |
| 10366      | 10366 - Disbursement Import Step 1 Disbursements Template12402465.xlsx dbhimani    |                       |             |           |               |               | lsx dbhimani        | 04/23/2025 10:22 AM | 04/23/2025 10:22 AM | 04/23/2025 10:22 AM | Completed               | ÷              |
| 10365      | -                                                                                  | Disbursement Impo     | rt Step 1   | Disburser | ments Templ   | ate27519788.x | lsx dbhimani        | 04/23/2025 10:14 AM | 04/23/2025 10:14 AM | 04/23/2025 10:14 AM | Completed<br>with Error | ÷.             |

Imports are numbered and grouped by each import's Validation and Import steps. Bold lines indicate separate import sessions.

**i** Note: The user does not have the option to cancel an import request once it is in process.

The following can appear under Status:

- Completed: An import validation and/or final import has been completed and results are available to the user.
  - Imports with a single Session Id have only undergone the Validation step and have not been loaded.
- Loading: An import is in the process of being loaded.
- Import Failed: An import passed the validation steps but has failed to be loaded.
  - Failure could result from the system attempting to process for more than 48 hours or data not being handled correctly by the code. Upcoming improvements to the LeaseAccelerator applications are expected to decrease the window for processing timeouts. Other examples of possible Import Failure status are attempting to import deals with many assets and extremely long lease terms.
  - For failed imports, please attempt to import again. If the import continues to fail, contact your Client Success Manager or Support for assistance.

To view the validation steps that LeaseAccelerator performed before a specific import, click the related **Import Session ID** with the lowest value for that import group to open the pop-up window.

In the Validation steps pop-up window, the *Severity* column indicates how the information was processed.

To view the import steps LeaseAccelerator performed before import, click the related **Import Session ID** (Step 2) with the higher value for that import group to open the pop-up window.

| Row<br># | Validation Performed       | Severity |
|----------|----------------------------|----------|
| 1        | Start Import Process       | INFO     |
| 2        | Start Obtain Data          | INFO     |
| 3        |                            | INFO     |
| 4        | End Obtain Data            | INFO     |
| 5        | Start Validate Import File | INFO     |
| 6        | End Validate Import File   | INFO     |
| 7        | Start ETL                  | INFO     |
| 8        | End ETL                    | INFO     |
| 9        | Start Validate Data        | INFO     |

In both pop-ups, the Severity column indicates how the information was processed.

Severity can be any of the below:

- **DEBUG:** Internal process of checking against the code.
- **CONFIRM:** Process of confirming the data in the file.
- INFO: Process of verifying that the data is "good" and whether or not errors or warnings need to be displayed to the user.
- **ERROR:** Red validation error that stops the user from importing.
- WARNING: Yellow validation warning that does not stop the user from importing.

To download a copy of the completed import, click the **Download** icon under *Action* next to that import. The initial import file may be downloaded as long as an import was validated and shows a Step 1. When an import succeeds, and both Step 1 and Step 2 are present, the file is accessible on both steps.

| Import<br>Session<br>Id | Step 1<br>Session<br>Id | Import Step                | Import File Name                    | User Name | Received Time       | Start Time          | End Time            | Status                  | Ac | tion |
|-------------------------|-------------------------|----------------------------|-------------------------------------|-----------|---------------------|---------------------|---------------------|-------------------------|----|------|
| 10367                   | 10366                   | Disbursement Import Step 2 | Disbursements Template12402465.xlsx | dbhimani  | 04/23/2025 10:22 AM | 04/23/2025 10:22 AM | 04/23/2025 10:22 AM | Completed               | 6  | Ł    |
| 10366                   | •                       | Disbursement Import Step 1 | Disbursements Template12402465.xisx | dbhimani  | 04/23/2025 10:22 AM | 04/23/2025 10:22 AM | 04/23/2025 10:22 AM | Completed               | c  | Ł    |
| 10365                   | •                       | Disbursement Import Step 1 | Disbursements Template27519788.xlsx | dbhimani  | 04/23/2025 10:14 AM | 04/23/2025 10:14 AM | 04/23/2025 10:14 AM | Completed<br>with Error | ¢  | 5    |

Please keep in mind that the time it takes for the download to start depends on the file size. Users will see a pop-up letting them know that the process has begun. This informational pop-up will also be present for larger reports downloaded from the Report tile. If the system encounters trouble while downloading a file, a message will appear at the top of the workspace.

Note: The .zip file attached to a Manifest File Import will not be available for download.

### Booking

Under *Booking* on the Console, select the date range or relative date (in hours or days) and click **Submit** to view the processing status of booking jobs during that time.

| Syster     | System Operations Console |                    |             |          |           |           |               |                     |  |                     |                     |                                 |  |
|------------|---------------------------|--------------------|-------------|----------|-----------|-----------|---------------|---------------------|--|---------------------|---------------------|---------------------------------|--|
| Report     | Imp                       | bort Boo           | iking       | Sweeping | API       | 1         | Engines       |                     |  |                     |                     |                                 |  |
| Date Rar   | ige :                     |                    | Apr ∽<br>to | 23 🗸     | 2025      |           |               |                     |  |                     |                     | Refresh Results                 |  |
|            |                           |                    | Apr 🗸       | 23 🗸     | 2025      | ÷         |               |                     |  |                     | Last refreshed to   | me:Wed Apr 23 13:54:52 EDT 2025 |  |
| O Date Rel | ative :                   |                    |             |          |           | Hours∨    |               |                     |  |                     |                     |                                 |  |
| Maximum n  | umber of reco             | ords to retrieve : | 25 🗸        |          |           |           |               |                     |  |                     |                     |                                 |  |
| Status :   |                           |                    | All         | ~        |           |           |               |                     |  |                     |                     |                                 |  |
|            |                           |                    | Submit      |          |           |           |               |                     |  |                     |                     |                                 |  |
| Booking    | Number                    |                    | User Name   |          |           | c         | ontext        | Received Time       |  | Start Time          | End Time            | Status                          |  |
| Group Id   | In Group                  |                    |             |          |           |           |               |                     |  |                     |                     |                                 |  |
| 17961      | 1                         | dbhimani           |             |          | Disburse  | ement Imp | ort: 10367    | 04/23/2025 10:22 AM |  | 04/23/2025 10:22 AM | 04/23/2025 10:22 AM | Completed (1 deals)             |  |
| 17960      | 1                         | Abhishek           |             |          | Repop D   | Deal      |               | 04/23/2025 06:44 AM |  | 04/23/2025 06:44 AM | 04/23/2025 06:44 AM | Failed (1 deals)                |  |
| 17959      | 1                         | dbhimani           |             |          | Disburse  | ement Imp | ort: 10363    | 04/23/2025 06:18 AM |  | 04/23/2025 06:19 AM | 04/23/2025 06:19 AM | Completed (1 deals)             |  |
| 17957      | 1                         | dbhimani           |             |          | Portfolio | Import de | al id: 245784 | 04/23/2025 04:12 AM |  | 04/23/2025 04:12 AM | 04/23/2025 04:13 AM | Completed (1 deals)             |  |
| 17955      | 1                         | dbhimani           |             |          | Portfolio | Import de | al id: 245785 | 04/23/2025 04:12 AM |  | 04/23/2025 04:12 AM | 04/23/2025 04:12 AM | Completed (1                    |  |

The following can appear under Status:

- **Completed:** A booking job has been completed, and results are available to the user.
- In queue: A booking job has been requested and is waiting to be processed.
- Working: A booking job is in process.
- Failed: A booking job has failed and could result from the system attempting to process for more than 48 hours or data not being handled correctly by the code. Upcoming improvements to the LeaseAccelerator applications are expected to decrease the window for processing timeouts.
  - For any deals that fail to book, please attempt to rebook. If the booking continues to fail, contact your Client Success Manager or Support for assistance.

To view the deal ID and number of assets related to a booking job, click the number under Import Session ID for a specific job. The relevant deal information is shown in a pop-up window.

| Details of 17961 |         |                |                        |                        |                        |           |  |  |  |  |  |
|------------------|---------|----------------|------------------------|------------------------|------------------------|-----------|--|--|--|--|--|
| Row<br>#         | Deal Id | Schedule<br>#  | Start Time             | End Time               | Number<br>Of<br>Assets | Status    |  |  |  |  |  |
| 1                | 245784  | LA-<br>62723_1 | 04/23/2025<br>10:22 AM | 04/23/2025<br>10:22 AM | 2                      | Completed |  |  |  |  |  |

### Sweeping

Under *Sweeping* on the Console, select the date range or relative date (in hours or days) and click **Submit** to view the processing status of sweeps during that time.

| System       | System Operations Console |                    |                      |              |         |        |                 |                       |                     |                     |  |  |  |  |
|--------------|---------------------------|--------------------|----------------------|--------------|---------|--------|-----------------|-----------------------|---------------------|---------------------|--|--|--|--|
| Report       | Imp                       | ort Bool           | king                 | Sweeping     | API     |        | Engines         |                       |                     |                     |  |  |  |  |
| Date Rang    | ie :                      |                    | Apr ~<br>to<br>Apr ~ | 23 ¥         | 2025    | #3     |                 | Las                   | Refresh Results     | 4:00:17 EDT 2025    |  |  |  |  |
| O Date Relat | ive :                     |                    |                      |              |         | Hours∨ |                 |                       |                     |                     |  |  |  |  |
| Maximum nur  | mber of reco              | ords to retrieve : | 25 ~                 |              |         |        |                 |                       |                     |                     |  |  |  |  |
| Status :     |                           |                    | All                  | ~            |         |        |                 |                       |                     |                     |  |  |  |  |
|              |                           |                    | Submit               |              |         |        |                 |                       |                     |                     |  |  |  |  |
| Sweeping     | Number                    | User Name          | 0                    | Cont         | ext     |        | Received Time   | Start Time            | End Time            | Status              |  |  |  |  |
| Id           | In Group                  |                    |                      |              |         |        |                 |                       |                     |                     |  |  |  |  |
| 13720        | 1                         | ACME               | S                    | weep Deals   |         | 04/23  | 3/2025 12:37 PI | M 04/23/2025 12:37 PM | 04/23/2025 12:38 PM | Completed (1 deals) |  |  |  |  |
| 13714        | 4                         | ACME               | S                    | weep Deals   |         | 04/23  | 3/2025 04:29 A  | M 04/23/2025 04:29 AM | 04/23/2025 04:29 AM | Completed (4 deals) |  |  |  |  |
| 13713        | 4                         | ACME               | S                    | weep Deals   |         | 04/23  | 3/2025 04:13 A  | M 04/23/2025 04:13 AM | 04/23/2025 04:13 AM | Completed (4 deals) |  |  |  |  |
| 13711        | 1                         | ACME               | \$1                  | veepingJobSa | fetyNet | 04/23  | 3/2025 04:08 A  | M 04/23/2025 04:08 AM | 04/23/2025 04:08 AM | Completed (1 deals) |  |  |  |  |

**Job Safety Net** may appear under *Context* and indicate a sweep during nightly maintenance, including deals staged for sweeping earlier in the day.

The following can appear under Status:

- **Completed:** A sweeping job has been completed, and results are available to the user.
- In queue: A sweeping job has been requested and is waiting to be processed.
- Working: A sweeping job is in process.
- Failed: A sweeping job has failed and could result from the system attempting to process for more than 48 hours or data not being handled correctly by the code. Upcoming improvements to the LeaseAccelerator applications are expected to decrease the window for processing timeouts.
  - For any deals that fail to book, please attempt to rebook. If the booking continues to fail, contact your Customer Success Manager or Support for assistance.

### **API Integrations**

**Note:** API integrations are optional functionality in LeaseAccelerator and, therefore, not applicable to all customers.

Under *API* on the Console, select the date range or relative date (in hours or days) and click Submit to view the processing status of API calls that meet the parameters selected.

| System Operations Console                         |                                                  |                                      |               |              |       |           |                           |                    |                     |                                                   |   |  |
|---------------------------------------------------|--------------------------------------------------|--------------------------------------|---------------|--------------|-------|-----------|---------------------------|--------------------|---------------------|---------------------------------------------------|---|--|
| Report                                            | Import                                           | Import Booking                       |               | Sweeping API |       | Engines   |                           |                    |                     |                                                   |   |  |
| Date Rar     Date Rel     User Name     Maximum n | nge :<br>ative :<br>:<br>umber of records to ret | Apr v<br>to<br>Apr v<br>rieve : 25 v | 1 ~           | 2025         | Hours |           |                           | ~                  | Refi                | resh Results<br>O<br>red Apr 23 14:02:15 EDT 2025 | Î |  |
| Request                                           | API Nar                                          | Submi                                | Submit        |              |       | User Name |                           |                    | File Name           | Received Time                                     |   |  |
| 12345                                             | FederateUser                                     | FederateUser                         | r             | dbhimaniapi  |       |           | FederateUserMinDetail.xml |                    | 04/09/2025 07:11 AM | l                                                 |   |  |
| 12345                                             | 345 GetSweepingStatus                            |                                      |               | Status       | API   |           |                           | BUAsset.xml        |                     | 04/15/2025 04:52 PM                               | l |  |
| 12345                                             | 12345 AttachFile                                 |                                      |               |              | API   |           |                           | AttachFileXML1.xml |                     | 04/15/2025 04:53 PM                               |   |  |
| 12345 ImportAndClassifyDeals                      |                                                  |                                      | BulkImport    | API          |       |           | REMImportDeal1.xml        |                    | 04/16/2025 11:26 AM |                                                   |   |  |
| 12345 RollbackEvent                               |                                                  |                                      | rollbackEvent |              |       | API       |                           |                    | ckEvent.xml         | 04/16/2025 02:46 PM                               |   |  |
| 12345                                             | RollbackEvent                                    |                                      | rollbackEvent |              |       | API       |                           |                    | ckEvent.xml         | 04/16/2025 02:46 PM                               |   |  |
| 12345                                             | 12345 ImportAndClassifyDeals                     |                                      |               | BulkImport   |       |           |                           | REMImportDeal1.xml |                     | 04/16/2025 11:28 AM                               |   |  |
| 12345                                             | RollbackEvent                                    |                                      | rollbackEvent | t            | API   | API       |                           |                    | ckEvent.xml         | 04/16/2025 02:52 PM                               | Ŧ |  |

Contact your Customer Success Manager or Support for any questions about API failures.

# insightsoftware Engines

The workspace displays information in two tables.

- 1. **Default Table:** This table is visible when the user first lands on the page. It shows the current status of the LeaseAccelerator system engines, indicated by a heartbeat. The heartbeat column displays the timestamp of the last monitored activity for each engine.
- 2. Additional Table: This table provides details on processed requests, total requests, and total customers within the specific processing group and environment the user is accessing in the Console.

To view activity for a specific time, select the date range or relative date (in hours or days) and click Load Request Status.

| System O          | perati              | ons C       | onso | le       |     |         |         |                      |                     |                     |                     |                      |                              |  |
|-------------------|---------------------|-------------|------|----------|-----|---------|---------|----------------------|---------------------|---------------------|---------------------|----------------------|------------------------------|--|
| Report            | Import              | Book        | ting | Sweeping | API | Engines |         |                      |                     |                     |                     |                      |                              |  |
| Date Range :      | Apr ~               | 23 🗸        | 2025 | ₿        |     |         |         |                      |                     |                     |                     | Re                   | fresh Results                |  |
|                   | Apr 🗸               | 23 🗸        | 2025 | 曲        |     |         |         |                      |                     |                     |                     | Last refreshed time: | Wed Apr 23 14:07:46 EDT 2025 |  |
| O Date Relative : |                     |             |      | Hours    |     |         |         |                      |                     |                     |                     |                      |                              |  |
|                   | Load Reg            | uest Status |      |          |     |         |         |                      |                     |                     |                     |                      |                              |  |
|                   | Service Name        |             |      |          |     |         |         | Scale Unit ID        |                     | Processed Requests  |                     | Total Requests       | Total Clients                |  |
| Task Engine       |                     |             |      |          |     |         |         |                      |                     | 17848               |                     | 17871                | 19                           |  |
| Reporting Engine  |                     |             |      |          |     |         |         | 2                    |                     | 2563                |                     | 2614                 | 19                           |  |
| Importing Engine  |                     |             |      |          |     |         |         | 860                  |                     |                     |                     | 860                  | 19                           |  |
| Service Name      |                     |             |      |          |     |         | Scale U | Scale Unit ID Status |                     |                     | Heartbeat           |                      |                              |  |
| Importing Engine  |                     |             |      |          |     |         |         | Up                   |                     |                     | 04/23/2025 02:06 PM |                      |                              |  |
| LogiReportRMIServ | LogiReportRMIServer |             |      |          |     |         |         | Up                   |                     |                     |                     |                      |                              |  |
| LogiReportServer  |                     |             |      |          |     |         | Up      |                      |                     |                     |                     |                      |                              |  |
| LogiServer        | LogiServer          |             |      |          |     |         | Up      |                      |                     | 11/14/2015 12:09 PM |                     |                      |                              |  |
| Mail Engine IN    |                     |             |      |          |     | Up      |         |                      | 04/23/2025 02:06 PM |                     |                     |                      |                              |  |
| Mail Engine OUT   |                     |             |      |          |     | Up      |         | Up                   |                     | 04/23/2025 02:06 PM |                     |                      |                              |  |
| Reporting Engine  |                     |             |      |          |     |         | Up      |                      |                     | 04/23/2025 10:59 AM |                     |                      |                              |  |
| Reporting Engine  |                     |             |      |          |     |         | Up      |                      |                     | 04/23/2025 02:07 PM |                     |                      |                              |  |
| Task Engine       |                     |             |      |          |     |         | Up      |                      |                     | 04/23/2025 02:07 PM |                     |                      |                              |  |
| Task Engine       |                     |             |      |          | 1   |         |         | Down                 |                     | 03/10/2025 07:13 AM |                     |                      |                              |  |

The default table remains, and another table displays the processed requests, total requests, and total clients in the specific processing group and environment the user is in while accessing the Console.

The engines are:

- Mail: Handles incoming and outgoing mail requests related to the mailback and notification features of LeaseAccelerator.
- Reporting: Handles database requests and converts the data into meaningful information for analysis.
- Importing: Handles import validation and import requests and converts the data into meaningful information to be loaded into the database.

- LogiServer: Handles data retrieval, temporary caching of that data as XML, and manipulation of the data, such as filtering and grouping, and makes it available for the BI reports.
- Task: Handles the creation, updating, searching, completing, and deleting of tasks. Examples of tasks: The process separates user requests, reporting, importing, and booking and schedules periodic pickup of these actions in a set time window. Once the window has elapsed, the task(s) are "kicked off" for processing.

For any questions about engines, contact your Customer Success Manager or Support.

### **Version Summary**

| Version | Changes/ Updates                                                         | Date       |
|---------|--------------------------------------------------------------------------|------------|
| 21R1    | Version Summary created                                                  | 02/16/2021 |
|         | Updated guide to current release version                                 |            |
| 21R1.1  | Updated screenshots                                                      | 03/02/2021 |
| 21R4    | Updated screenshots                                                      | 10/19/2021 |
| 22R1    | Updated screenshots                                                      | 01/05/2022 |
| 23R3    | Updated verbiage to change customer to client                            | 09/06/2023 |
| 24R1    | Minor corrections                                                        | 10/30/2023 |
|         | Added "Action" to the Import section                                     |            |
| 24R2.2  | Removed Metrics from the Engines section                                 | 06/25/2024 |
|         | Changed screenshot on page 3                                             |            |
|         | Added Request Id explanation to the Reports section with new screenshots |            |